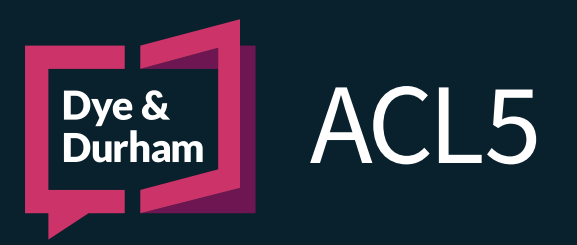

# FORM F8 FINANCIAL STATEMENT [MSWORD AUTOMDATED]

## \*\* REVIEW ALL SECTIONS BEFORE PROCEEDING TO GENERATE THE FORM \*\*

ACL's redesigned Form F8 Financial Statement (MSWord Automated) is an intuitive and smart "workspace" which features built-in calculations, maintenance of income and expense details, and valuations and apportionments of all spousal assets and liabilities. ACL Family Law lets you focus on the "what" and the "who" of property division and automates the "what if" calculations for multiple scenarios while eliminating the need to re-enter the same information.

### File Details and Parties

| File Information |                |   |
|------------------|----------------|---|
| Firm File Number | 12345          |   |
| File Name        | AvB            | * |
| Practice Area    | Family Law 🗸   | * |
| File Type        | Family Law 🗸   | * |
| Proceeding       |                |   |
| Proceeding Type  | Action/Claim ~ | * |

When creating a Family Law file, ensure the **Practice Area** is set to **Family Law**, and the **File Type** is also set to **Family Law**. The **Proceeding Type** should be set to **Action/Claim** or **Action/Claim - Joint**.

When adding the parties, ensure to capture the **Children** and **Case Details**.

| Current File                                             | 12345 - A v B [Action/Claim                                                                                                    | 12345 - A v B [Action/Claim] - Children                                                                                                    |                |   |     | ~      |   |
|----------------------------------------------------------|----------------------------------------------------------------------------------------------------|----------------------------------------------------------------------------------------------------|----------------|---|-----|--------|---|
|                                                          | Name                                                                                                    | Currently Living With                                                                                                    | Representation |   |     |        |   |
| File Details                                             | Boy C (Abbotsford)                                                                                                    | A                                                                                                    |                |   |     |        |   |
| Parties                                                  | Girl C (Abbotsford)                                                                                                    | A                                                                                                    |                |   |     |        |   |
| Children                                                 |                                                                                                    |                                                                                                    |                |   |     |        |   |
|                                                          |                                                                                                    |                                                                                                    |                |   |     |        |   |
|                                                          |                                                                                                    |                                                                                                    |                |   |     |        |   |
|                                                          |                                                                                                    |                                                                                                    |                |   |     |        |   |
|                                                          |                                                                                                    |                                                                                                    |                |   |     |        |   |
| Delete                                                   |                                                                                                    |                                                                                                    |                |   |     |        |   |
| Current File                                             | 12345 - A v B [Action/Claim                                                                                                    | n] - Case Details                                                                                                    |                | 8 | ~ ` | ~      | ← |
|                                                          | Relationship details                                                                                                    |                                                                                                    |                |   |     |        |   |
| Current File<br>File Details                             |                                                                                                    |                                                                                                    |                |   |     |        |   |
|                                                          | Never married                                                                                                    |                                                                                                    |                |   |     |        |   |
| Parties                                                  | <ul> <li>Never married</li> <li>Date of marriage</li> </ul>                                                                                                    | 2017-03-13                                                                                                    |                |   |     |        |   |
| Parties<br>Children                                      | Never married     Date of marriage     Place of marriage                                                                                                    | 2017-03-13 15<br>Abbotsford                                                                                                    |                |   | J   | ρ      |   |
| Parties<br>Children                                      | Never married     Date of marriage     Place of marriage     Separation status                                                                                                  | 2017-03-13 15<br>Abbotsford<br>Separated                                                                                                    |                |   |     | Ω<br>~ |   |
| Parties<br>Children<br>Case Details                      | Never married     Date of marriage     Place of marriage     Separation status     Date commenced living together                                                               | 2017-03-13 15<br>Abbotsford<br>Separated<br>2017-03-13 15                                                                                            |                |   |     | Q<br>~ |   |
| Parties<br>Children<br>Case Details<br>Document Previews | Never married     Date of marriage     Place of marriage     Separation status     Date commenced living together     Date of separation                                        | 2017-03-13 13<br>Abbotsford<br>Separated<br>2017-03-13 13<br>2024-01-30 15                                                                           |                |   | J   | Q<br>~ |   |
| Parties<br>Children<br>Case Details<br>Document Previews | Never married     Date of marriage     Place of marriage     Place of marriage     Date of atsus     Date commenced living together     Date of disparation     Date of divorce | 2017-03-13         13           Abbotsford         5           2017-03-13         13           2024-01-30         15           2024-08-22         15 |                |   | L   | Q<br>~ |   |

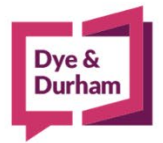

# For assistance contact:

ACL Support 416.363.1650 x100 / 1.800.340.3234 x100 supportacl@dyedurham.com Under Court Forms, search for F8 Financial Statement.

There are two options. Select the MSWord version.

| 12345 - A v B [Action/Claim] - Court Forms                               |   |  |  |
|--------------------------------------------------------------------------|---|--|--|
| F8 Financial Statement                                                   | × |  |  |
| 00.0 Family Law Court Forms                                              |   |  |  |
| 01.0 Family Law Claim     Form F8 Financial Statement (MSWord automated) |   |  |  |
| Form F8 Financial Statement (PDF)                                        |   |  |  |
|                                                                          |   |  |  |

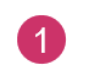

Select your Client in the **Financial Statement – Affidavit of** field by clicking on the magnifying glass. **Do not free type the client's name.** 

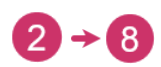

Ensure to complete **each section** so the form correctly auto-calculates the amounts when generated in MSWord.

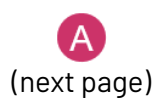

Users can check the **Display notes** box in sections 2 to 8 to see further information.

| Form F8 - Financial Statem | nent                                |               | - 🗆 ×            |
|----------------------------|-------------------------------------|---------------|------------------|
| Form F8 - Finan            | icial Statement                     |               | Automated        |
| 12345 - A v B [/           | Action/Claim]                       |               | CIVIL LITIGATION |
|                            | Financial Statement - Affidavit of: |               |                  |
|                            |                                     |               |                  |
| Part1 - A./B. Employer     | info/Docs supplied                  |               |                  |
| Part1 - C. Annual Incom    | <u>ne (3)</u>                       | Display notes |                  |
|                            |                                     |               |                  |
| Part 2 - Monthly Expense   | <b></b>                             | Display notes |                  |
| Part 3 - Property 5        |                                     | Display notes |                  |
| Part 4 - Special or Extrao | ordinary Expenses 6                 | Display notes |                  |
| Part 5 - Undue Hardship    | 7                                   | Display notes |                  |
| Part 6 - Income of Other   | Household Persons 8                 | Display notes |                  |
| 🕢 Clear Fields             |                                     |               | OK Cancel        |

### For assistance contact:

| Part1 - C. Annual Income                                                                     |                                                   |
|----------------------------------------------------------------------------------------------|---------------------------------------------------|
| You do NOT need to complete part 1 if ALL of the following apply:                            |                                                   |
| (a) the other party does not claim child support from you;                                   |                                                   |
| (b) there are no claims for special expenses under section 7 of the child support guidelines | ;                                                 |
| (c) the current parenting arrangement does not involve split or shared custody under section | n 8 or section 9 of the child support guidelines; |
| (d) there are no claims for split or shared custody;                                         |                                                   |
| (e) there are no claims for child support relating to stepchildren;                          |                                                   |
| (f) there are no children 19 years or older for whom support is sought;                      |                                                   |
| (g) the payor's child support guidelines income is less than \$150 000 per year;             |                                                   |
| (h) there are no claims for undue hardship under section 10 of the child support guidelines; |                                                   |
| (i) there are no claims for retroactive child support;                                       |                                                   |
| (j) there are no claims for spousal support.                                                 |                                                   |

Within each **Part**, a variety of sections must be completed. **You are not required to complete all sections at the same time.** You can come back at any time and complete additional **Parts** or edit the information already captured. **Selections vary from:** 

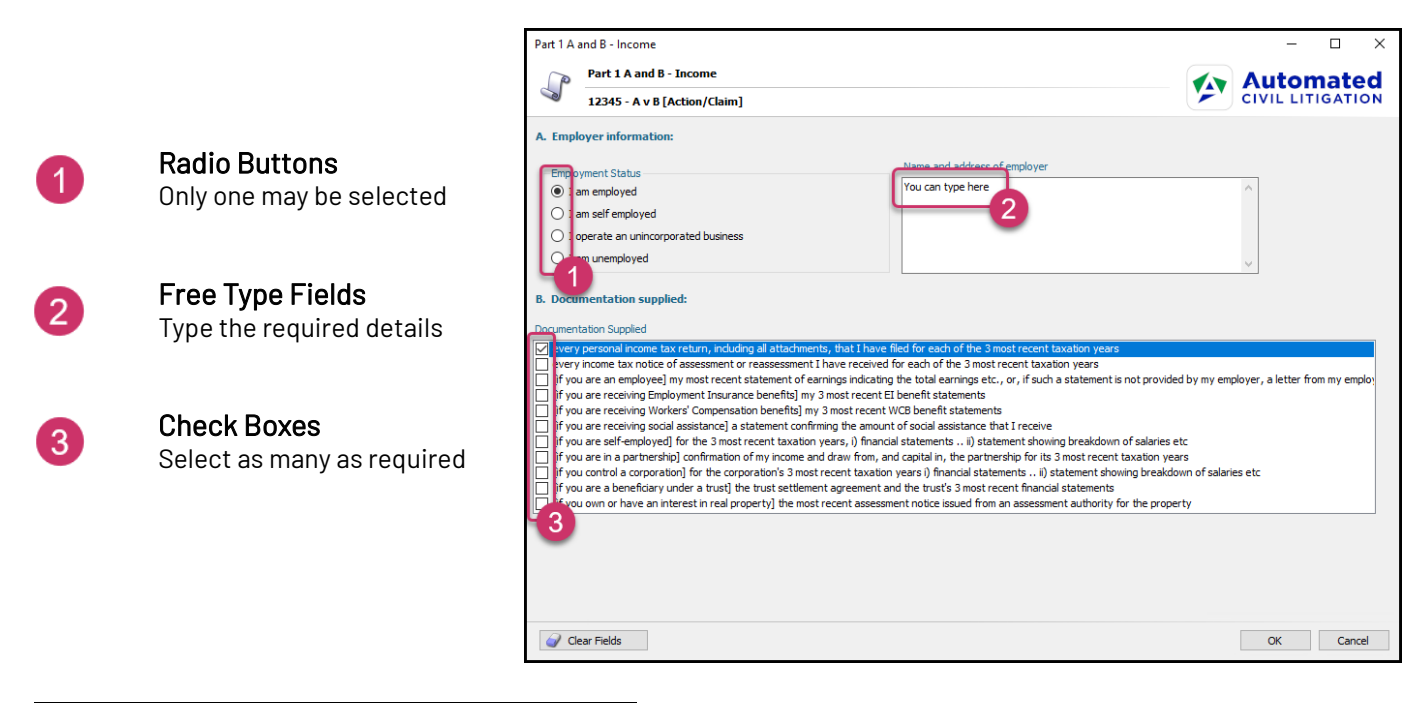

| Part 1C - Annual Income | al Income                                     |                                                         |                   |             |                               | 2  |  |
|-------------------------|-----------------------------------------------|---------------------------------------------------------|-------------------|-------------|-------------------------------|----|--|
| 12345 - A v B [         | 12345 - A v B [Action/Claim]                  |                                                         |                   |             | Automated<br>CIVIL LITIGATION |    |  |
| UIDELINE INCOME FOR E   | BASIC CHILD SUPPORT CLAIM                     |                                                         |                   |             |                               | ^  |  |
|                         |                                               |                                                         |                   |             |                               |    |  |
| ources and amounts of   | annuar income                                 |                                                         |                   | Scroll here |                               |    |  |
|                         | Employment Income paid                        |                                                         |                   |             |                               | 11 |  |
|                         | monthly                                       | <ul> <li>every 2 weeks</li> </ul>                       |                   |             |                               |    |  |
|                         | Line 1                                        | Employment income                                       |                   | \$0.00      |                               |    |  |
|                         | Line 2                                        | Employment insurance benefits                           | + [               | \$0.00      |                               |    |  |
| Ollah hasa far          | Line 3                                        | Workers' compensation benefits                          | + [               | \$0.00      |                               |    |  |
| sub-sections            | Line 4                                        | Interest and investment income                          | + [               | \$0.00      |                               |    |  |
| _                       | Line 5                                        | Pension income                                          | + [               | \$0.00      |                               |    |  |
|                         | Line 6                                        | Income assistance relating to self                      | +                 | \$0.00      |                               |    |  |
| ſ                       | - Schedule A -                                |                                                         |                   |             |                               |    |  |
|                         | Line 7                                        | Other income (attach Schedule A) - see Note 1           | + [               | \$0.00      |                               |    |  |
|                         | Line 8<br>Iff you are required to complete ii | Child support guidelines income before adjustmen        | its<br>as here .C | -           | \$0.00                        |    |  |
|                         | record the number from line 1                 | 50 of your most recent federal income tax return on lin | e 1 of this       | is form]    |                               |    |  |
|                         |                                               |                                                         |                   |             |                               | L  |  |
|                         |                                               |                                                         |                   |             |                               | L  |  |
| justments to income     |                                               |                                                         |                   |             |                               | 4  |  |
| Clear Fields            |                                               |                                                         |                   | OK          | Cancel                        |    |  |

Due to the volume of information captured, some sections can scroll through the dialog and contain additional sub-sections to capture information. Sub-sections are represented in a brighter shade of blue with underlining.

ACL Support 416.363.1650 x100 / 1.800.340.3234 x100 supportacl@dyedurham.com

For assistance contact:

After the relevant **Parts** of the dialog are filled, you can select **OK** at the bottom of the dialog to review a draft or final version of the document.

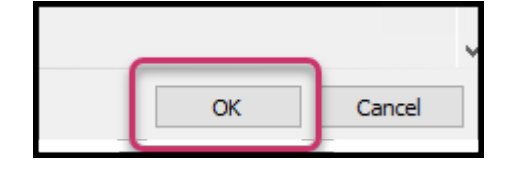

### Frequently Asked Questions

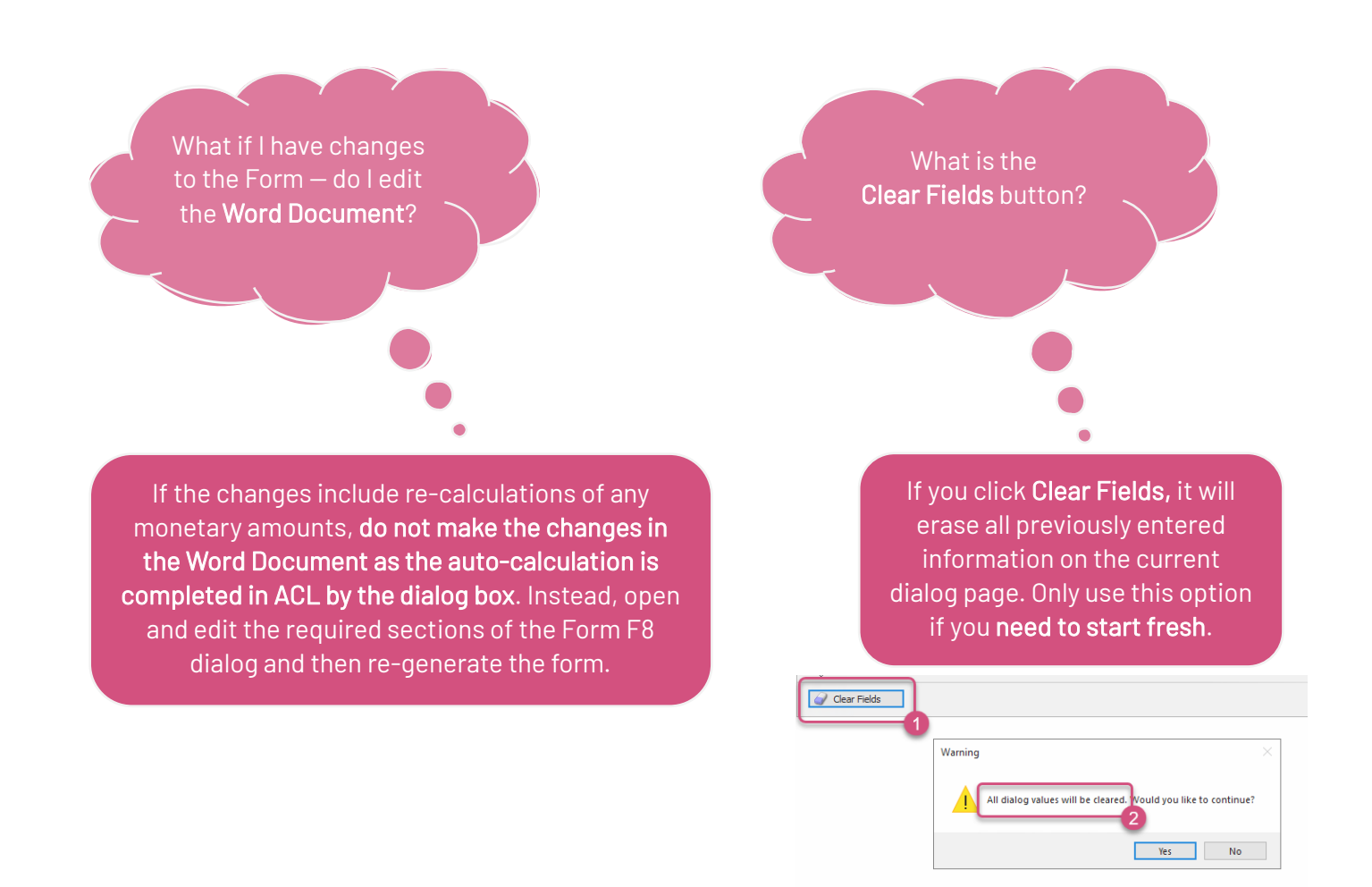

## For assistance contact:

When being certain is everything

ACL Support 416.363.1650 x100 / 1.800.340.3234 x100 supportacl@dyedurham.com